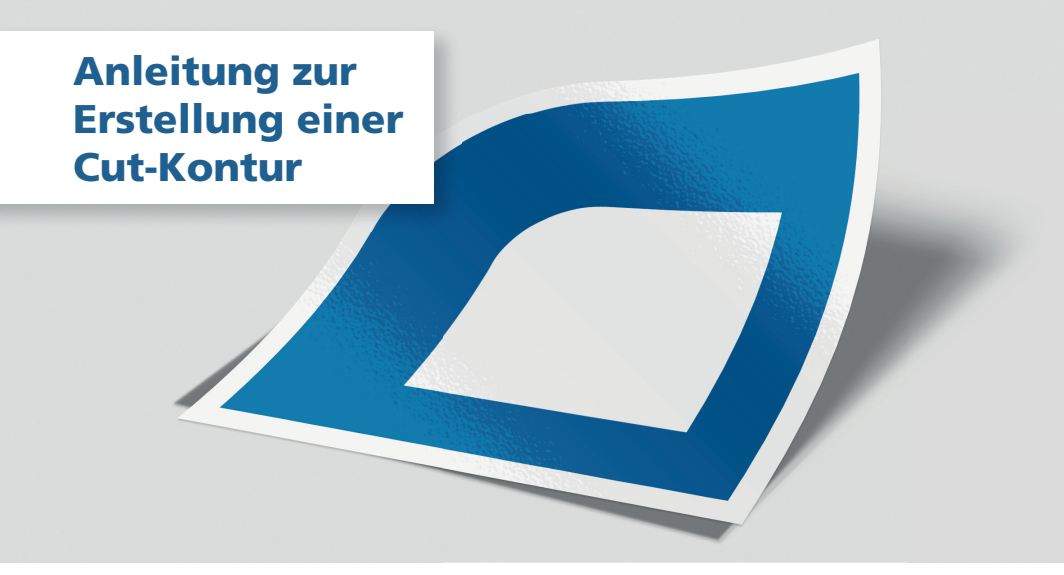

## Anlegen der Cutkontur in Adobe Illustrator

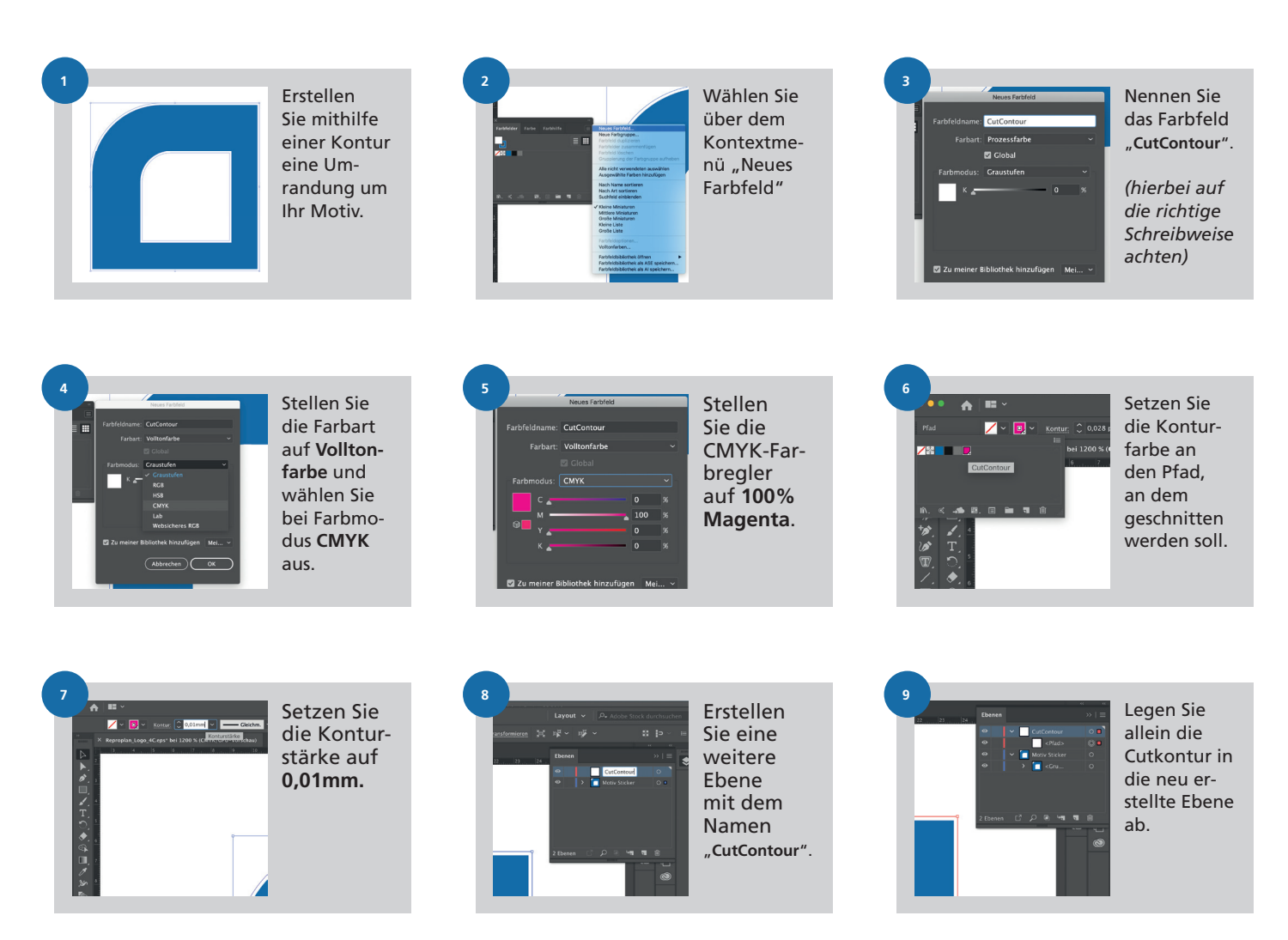

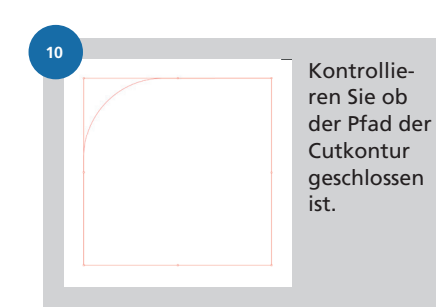

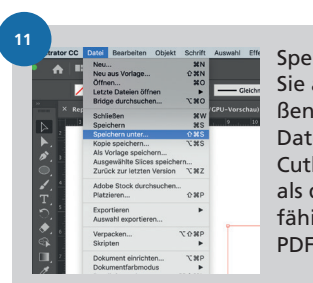

Speichern Sie abschlie-Bend Ihre Datei mit Cutkontur als druckfähige PDF-Datei.

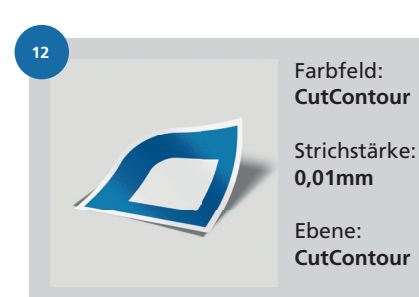

reproplan

werbung | druck | scan | archiv